## Processing an ILL request for an Internet Access Library

An ILL request from an Internet Access Library may appear on your pull list or appear on your computer screen during any checkin process.

| Current Status Of Item 31146001543408 |                                                                                                    |  |  |  |
|---------------------------------------|----------------------------------------------------------------------------------------------------|--|--|--|
| 1                                     | Miles Davis in Europe [sound recording] / Davis, Miles.<br>REC/ MJ/DAVI-M/MDE/D-83 Copy:1 ID:31146001543408 |  |  |  |
|                                       | Proposed action<br>Route/Transit To ILL_LIBS                                                                |  |  |  |
|                                       | Item on hold for: Bremen High School 228, TO: MKS FOR: Bremen H.S. 228<br>At: ILL_LIBS                      |  |  |  |
|                                       | Put Item In Transit Cancel                                                                                  |  |  |  |

## Note routing information displays Route/Transit To ILL\_LIBS

## This is a clue that you'll need to checkout this item before it leaves your library

## Click "Put Item In Transit"

Library Name includes TO: and FOR: information for RAILS delivery label. Enter

Enter TO: and FOR: FROM:

| Item Checked in - 31146001543408                                                                                                    |                                                                                                    |  |  |  |
|----------------------------------------------------------------------------------------------------|----------------------------------------------------------------------------------------------------|--|--|--|
| Item now in transit                                                                                                    | Route #                                                                                                    |  |  |  |
| Item ID: 31146001543408<br>Call number: REC/ MJ/DAVI-M/MDE/D-83<br>Copy: 1<br>Title: Miles Davis in Europe [sound recording]<br>Author: Davis, Miles.<br>Routing Information<br>Route/Transit To ILL_LIBS<br>Item on hold for:<br>User ID: 21140001090/10<br>Name: Bremen High School 228, TO: MKS FOR: Bremen H.S. 228 | TO: MKS<br>Code or hill name of likeary<br>FOR: BREAR HS 228<br>Code or hill name of decreation likeary if different from above<br>FROM:<br>Your likeary<br>NOTEXPORT + Y/22/15 |  |  |  |

New process: Item in Transit to ILL\_LIBS are not automatically checked out to the user. Therefore, you must complete the checkout of the item to the ILL\_Libs user library. Click on "Charge/Checkout wizard" under Common Tasks and enter User ID and the Item ID.

| arge/Checkout : User is DELINQUENT . 7 × |  |  |  |  |
|------------------------------------------|--|--|--|--|
| User is DELINOUENT                       |  |  |  |  |
| Alerte                                   |  |  |  |  |
| Alerta                                   |  |  |  |  |
| Overdues: 16                             |  |  |  |  |
|                                          |  |  |  |  |
|                                          |  |  |  |  |
|                                          |  |  |  |  |
|                                          |  |  |  |  |
|                                          |  |  |  |  |
|                                          |  |  |  |  |
|                                          |  |  |  |  |
|                                          |  |  |  |  |
|                                          |  |  |  |  |
|                                          |  |  |  |  |
|                                          |  |  |  |  |
|                                          |  |  |  |  |
|                                          |  |  |  |  |
| Checkout To User Investigate Cancel      |  |  |  |  |
| antestigate same                         |  |  |  |  |

If user is delinquent click on "Checkout To User". If the user is blocked enter the override.

New pop-up screen appears "Item in transit – cannot charge". You must enter an override to checkout material as the item is "in transit". After entering the override, click on "Release Item"

| 🔳 Iter                     | n in transitcannot charge                                                                            |                                       |  |  |
|----------------------------|----------------------------------------------------------------------------------------------------|---------------------------------------|--|--|
| <b></b>                    | Item in trans                                                                                        | itcannot charge                       |  |  |
|                            | REC/ MJ/DAVI-M/MDE/D-83<br>31146001543408<br>Miles Davis in Europe [sound recording<br>Davis, Miles. | Copy: 1<br>PHONO_REC (INTRANSIT)<br>] |  |  |
| Transited item override: * |                                                                                                    |                                       |  |  |
|                            | Release                                                                                              | Do Not                                |  |  |
|                            | Item                                                                                                 | Checkout Item                         |  |  |

Item is now checked out to generic library patron and displays a Date Due. Remember to record the Date Due in the Notes/Date Due field on the RAILS delivery label.

If you should have any questions or concerns, please send an email to migrationhelp@swanlibraries.net